The Placement Clearance Dashboard is designed to help schools efficiently monitor and manage all activities required to ensure students are prepared for their placements. All essential tasks that need completion before students can begin their placements are consolidated in one place, making the process seamless and transparent.

#### **Preparation Period:**

#### • 6 to 8 Weeks Before Rotations Begin

Schools start regularly monitoring the Placement Clearance Dashboard to identify any pending tasks.

• Interventions and Reminders:

Schools can take proactive measures, such as sending reminders to students or intervening directly to address delays or missing items.

The Placement Clearance Dashboard is a dynamic tool designed to streamline the clearance process, ensuring students are fully prepared and compliant with all requirements before starting their rotations.

1. Select Placements from your left menu.

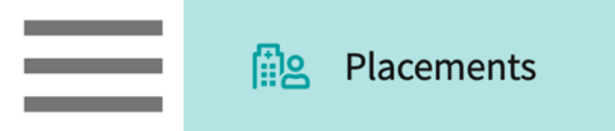

2. Select the Course to set-up a wishlist by clicking on the course name. You can use the filter option to quickly find what you are looking for.

| Course Offerings             | To make placements, select an individual course offering below or select a group on the left to place for multiple course offerings at once. |                        |               |                    |        |               |
|------------------------------|----------------------------------------------------------------------------------------------------|------------------------|---------------|--------------------|--------|---------------|
| Placement Groups + Add Group | Course number V Q Search                                                                                                    |                        |               | $\bigtriangledown$ |        |               |
| Elass of 2024                | COURSE NUMBER                                                                                                    | COURSE NAME            | ACADEMIC YEAR | PROFESSIONAL YEAR  | TERM   | COHORT        |
| □ Class of 2021              | DPT 950                                                                                                    | Clinical Practice IV*  | 2023 - 2024   | 3rd Year           | Spring | Class of 2024 |
| □ Class of 2022*             | DPT 900                                                                                                    | Clinical Practice III* | 2023 - 2024   | 3rd Year           | Spring | Class of 2024 |
|                              | DPT 850                                                                                                    | Clinical Practice II*  | 2022 - 2023   | 2nd Year           | Summer | Class of 2024 |

3. If you'd like to manage placements for multiple courses, select your placement group and click Placements for Group.

| Course Offerings Placement Groups + Add Group Class of 2024 | Class of 2023<br>Class of 2023<br>Placements for Gr | oup                    |               |                   | 0      |
|-------------------------------------------------------------|-----------------------------------------------------|------------------------|---------------|-------------------|--------|
| Elass of 2023                                               | Q Search course offering                            |                        |               |                   |        |
| Class of 2021                                               | COURSE NUMBER                                       | COURSE NAME            | ACADEMIC YEAR | PROFESSIONAL YEAR | TERM   |
| i≣ Class of 2022*                                           | DPT 950                                             | Clinical Practice IV*  | 2022 - 2023   | 3rd Year          | Spring |
|                                                             | DPT 900                                             | Clinical Practice III* | 2022 - 2023   | 3rd Year          | Spring |
|                                                             | DPT 800                                             | Clinical Practice I*   | 2020 - 2021   | 1st Year          | Fall   |

4. Select Placement Clearance from the banner at the top of the page.

| $\equiv$ Placement Clearar                   | nce                |     |                                                                                                    |                          | 888                                             | 🐌 🥐 🖳 Chat          | Amee Jotangi 🕺 Amee Jotangi                                                        | ya Exxat Sales (Nursing) 🗸 |
|----------------------------------------------|--------------------|-----|----------------------------------------------------------------------------------------------------|--------------------------|-------------------------------------------------|---------------------|------------------------------------------------------------------------------------|----------------------------|
| ← ⅲ Class 2024                               |                    |     | Dashboard Rotation Setup                                                                              | Slots Wishlist Placen    | nents Email & Publish                           | Placement Clearance | Reports                                                                            |                            |
| Q Search                                     |                    |     |                                                                                                    |                          |                                                 |                     | 🛓 Download Requirements                                                            | $\mathbb{P} \not > \nabla$ |
| PLACEMENT ID                                 | STUDENT NAME ↑     |     | COURSE OFFERING                                                                                       | ROTATION                 | PLACEMENT DETAILS                               | PUBLISH DATE        | LOCATION                                                                           | COMPLIANCE                 |
| PM00001411                                   | Blair, Osvaldo 🛛 🏷 | (i) | NUR Demo 299 - Anesthesiology<br>(Curriculum Mapping)*, 2023 - 2024,<br>Year 1, Winter, BSN Students* | Med Surg 1 - Wednesdays* | SICU<br>05/01/2024 - 05/31/2024                 | 11/14/2024          | Blossomvale Clinic - SICU (Geocoding<br>Enabled)<br>©<br>Rosemead, CA              | Some Action Needed         |
| PM00001438                                   | Blair, Osvaldo     | (j) | NUR Demo 299 - Anesthesiology<br>(Curriculum Mapping)*, 2023 - 2024,<br>Year 1, Winter, BSN Students* | Med Surg 1 - Thursdays   | Setting not assigned<br>09/01/2022 - 11/30/2022 |                     | Action Physical Therapy Inc<br>SACRAMENTO, CA                                      | Some Action Needed         |
| PM00001446                                   | Blair, Osvaldo     | (i) | NUR Demo 299 - Anesthesiology<br>(Curriculum Mapping)*, 2023 - 2024,<br>Year 1, Winter, BSN Students* | Med Surg 1 - Thursdays   | Emergency<br>09/01/2022 - 11/30/2022            |                     | Alliance Medical Center - Med Surg<br>(Geocoding Enabled)*<br>S<br>Los Angeles, CA | Some Action Needed         |
| PM00001412                                   | Booker, Sanai 🔿    | (i) | NUR Demo 299 - Anesthesiology<br>(Curriculum Mapping)*, 2023 - 2024,<br>Year 1, Winter, BSN Students* | Med Surg 1 - Wednesdays* | SICU<br>09/01/2022 - 11/30/2022                 | 03/25/2022          | Blossomvale Clinic - SICU (Geocoding<br>Enabled)<br>©<br>Rosemead, CA              | Some Action Needed         |
| PM00001447                                   | Booker, Sanai      | (i) | NUR Demo 299 - Anesthesiology<br>(Curriculum Mapping)*, 2023 - 2024,<br>Year 1, Winter, BSN Students* | Med Surg 1 - Thursdays   | Emergency<br>09/01/2022 - 11/30/2022            |                     | Alliance Medical Center - Med Surg<br>(Geocoding Enabled)*                         | Some Action Needed         |
| PM00001455                                   | Booker, Sanai      | (j) | NUR Demo 299 - Anesthesiology<br>(Curriculum Mapping)*, 2023 - 2024,<br>Year 1, Winter, BSN Students* | Med Surg 1 - Wednesdays* | SICU<br>09/01/2022 - 11/30/2022                 | -                   | Olyleus Hospital Center - SICU<br>Midland, TX                                      | Some Action Needed         |
|                                              |                    |     | NUR Demo 299 - Anesthesiology                                                                         |                          | 61611                                           |                     | Blossomvale Clinic - SICU (Geocoding<br>Enabled)                                   |                            |
| Items per page: 50 1 – 35 of 35 1 < < 1 > >1 |                    |     |                                                                                                    |                          |                                                 |                     |                                                                                    |                            |

- 5. Here, the you will see a list of all the students and their placement details in the selected course offering/ placement group
- 6. You can search by Student name, location

|    | $\leftarrow$ $\blacksquare$ Class 202 | 24 |
|----|---------------------------------------|----|
|    | Q Search                              |    |
| 7. |                                       |    |

8. You can bulk download all student compliance requirements for a given course or placement group.

# 🕁 Download Requirements

9. You can filter V by course offering, Rotation, Setting, Requirement Upload Status, Contact, Student Attributes, Preceptor CV, Preceptor License, and Preceptor Certification

| × Filters                 | Apply                                                                                 |
|---------------------------|---------------------------------------------------------------------------------------|
| Reset all                 | Select all                                                                            |
| Course Offering           | Year 1, Fall, BSN Students*                                                           |
| Rotation                  | NUR Demo 299 - Anesthesiology (Curriculum Mapping)*, 2023 - 2024, Year 1, Winter, BSN |
| Setting                   | Students*                                                                             |
| Requirement Upload Status |                                                                                       |
| Contract Status           |                                                                                       |
| Student Cohort            |                                                                                       |
| Student Group             |                                                                                       |
| Student Tags              |                                                                                       |
| Student Category          |                                                                                       |
| Student Campus            |                                                                                       |
| Preceptor CV              |                                                                                       |
| Preceptor Licensure       |                                                                                       |
| Preceptor Certification   |                                                                                       |

- 10. Each of the columns will allow you to track different statuses under each column
- 11. The **Requirement Upload Status** column helps track the progress of student document uploads. The following statuses are displayed:

• All required documents have been uploaded and approved.

Get Started

2.

### Get Started:

- No documents have been uploaded yet.
- By clicking on this status, administrators can upload documents on behalf of the students.

4.

2.

1.

3. Not Applicable Not Applicable (NA):

• Indicates that the site or location does not require additional documents.

## Action Required

### **Action Required:**

- At least one document is either pending upload, not approved, or needs further attention.
- 12. The **Contract Status** column provides insights into the agreements necessary for placements. The statuses include:
  - 1. Valid Contract Valid Contract:
    - All associated contracts for the site and location are valid.

## Needs Attention

Needs Attention:

- A contract is either missing, invalid, or nearing expiration.
- 13. The **Compliance Status** column tracks the status of compliance-related requirements for students. The statuses are as follows

No Docs Started

No Docs Started:

• The student has not uploaded any compliance documents.

# Some Action Needed

Some Action Needed:

• One or more compliance documents are either missing, not approved, or need attention.

## All Docs Approved

All Docs Approved:

• All required compliance documents have been uploaded, approved, and are valid for the placement period.

## 14. Preceptor CV, Licensure, and Certifications

The dashboard includes specific columns to track the status of required documents for preceptors, allowing schools to monitor compliance efficiently. Each column indicates one of three possible statuses:

## 1. Missing:

- Indicates that the document is missing and needs to be submitted.
- Schools may need to follow up with preceptors to ensure the missing documents are provided.
- 2. Exists:

- Confirm that a document has been submitted.
- Schools can review the document to ensure it meets the requirements.

## 3. NA (Not Applicable):

• Indicates that the document is not required for a particular preceptor based on specific criteria or exceptions.